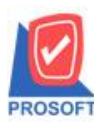

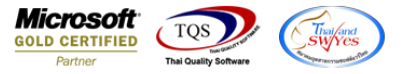

Q : ฟอร์มรับชำระหนี้เพิ่มรายละเอียดการชำระเงินแสดงรายการหน้าสุดท้าย และตัดบรรทัดรายการสินค้ากรณีที่ชื่อสินค้ายาวอย่างไร

## A : 1.เข้าที่ระบบ Accounts Receivable > AR Data Entry > รับชำระหนี้

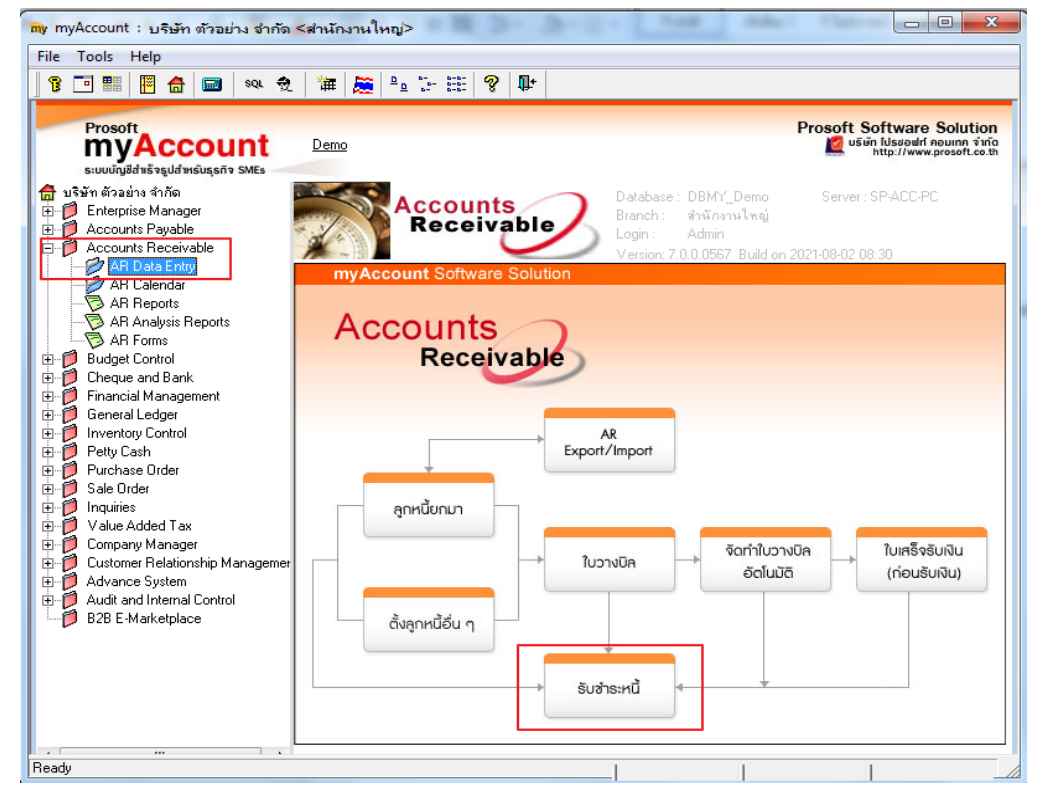

## 2.เลือกรายการที่ต้องการปริ้น > เลือกฟอร์ม dr\_receso > OK

| ศัสลูกหนี้ <u>ก-0001 <b>∨</b></u> โบริมั<br>นักงานชาย                                                                                                    | <u>ท กรุงเทพตุสิตเวชการ จำกัต (มห</u> าเอชที่ไบเสร็จ<br>เอชที่เอกสาร<br>เอชที่ไบกำกับ                                                                                                    | PR6408-00001 💰 วันที่ไบเ<br>RV6408-00001 💰 วันที่เอก<br>IV6408-00002 วันที่ไบเ                                                                                                    | Receipts        เสร็จ      18/08/2564        เสรร      18/08/2564        กักบับ      18/08/2564                                                                                                    |
|----------------------------------------------------------------------------------------------------|----------------------------------------------------------------------------------------------------|----------------------------------------------------------------------------------------------------|----------------------------------------------------------------------------------------------------|
| ny Select Form<br>No D Sa Form<br>1 dr_areceipt_notax<br>2 dr_voucher_inv<br>3 dr_hold_tax_pay_my_oth<br>4 dr_holding_tax_pay_my_oth<br>5 dr_areceipt_notax_receso<br>6 dr_areceipt_tax_receso<br>7 ✓ dr_recesso | ศาอธิบาย<br>พิมพ์ไบเสร็จรับเงิน<br>ฟอร์ม Voucher<br>er หนังสีอรับเรองการทักภาษี ณ ที่จ่าย (ไม่มีผู้กระ<br>ner หนังสือรับเรองการทักภาษี ณ ที่จ่าย (มีผู้กระทำ<br>ฟอร์มไบเสร็จรับเงิน(ไม่มีภาษี)[รายละเอียดสินค้ | Form Path<br>C: \Program Files\Starsoft\myAccour<br>C: \Program Files\Prosoft\myAccour<br>A: C: \Program Files\Prosoft\myAccour<br>A: C: \Program Files\Starsoft\myAccour<br>1: C: \Program Files\Starsoft\myAccour<br>C: \Program Files\Starsoft\myAccour<br>C: \Program Files\Starsoft\myAccour | X  X X |

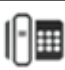

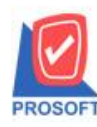

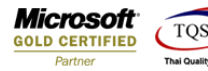

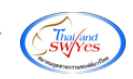

## - รายละเอียดการชำระเงินแสดงรายการเฉพาะหน้าสุดท้าย

| DEMO                                                                                      | ธานที่อองไปสำคัญภาษี : ธำนัดหนไหญ่ พบ้าว / ว            |                              |             |           |                             |             |                |            |                                   |             |           |
|-------------------------------------------------------------------------------------------|---------------------------------------------------------|------------------------------|-------------|-----------|-----------------------------|-------------|----------------|------------|-----------------------------------|-------------|-----------|
|                                                                                           | บริษัท ตัวอย่าง จำกัด                                   |                              |             |           |                             |             |                |            |                                   |             |           |
|                                                                                           | 2571/1 อ.รามคำแหง แขวงหัวหมาก เขตบางกะบิ กรุงเททฯ 10240 |                              |             |           |                             |             |                |            |                                   |             |           |
|                                                                                           | โทร. 0-2730-5000 โทรลาร 0-2730-5010                     |                              |             |           |                             |             |                |            |                                   |             |           |
| ใบเสร็จรับเงิน                                                                            |                                                         |                              |             |           |                             |             |                |            |                                   |             |           |
| รทัธรูกหนี้ +                                                                             | n-0001                                                  |                              |             |           | จประจำ                      | กังผู้เพื่อ | ดานี้ 45       | 679912     | 560 enan an                       | น้อยานไหลุ่ |           |
| ชื่ออูกพนี้ (                                                                             | ารุงเทพอุธิณวของ                                        | ร อำภัด (บหาชน)              |             |           | อที่ในเชร                   | ้อวันเจิง   | g PR.640       | 8-0000     | เ จับที่ในเขวง                    | รับเงิน 1   | 8/08/2564 |
| สื่อยู่ ว                                                                                 | 2 ซ.สุนย์วิฉัย 7 ณพระบุวิคัลไหม่                        |                              |             | 5         | เลขที่เอกธาร RV6408-00      |             |                | 8-0000     | 0001 จับที่เอกชาว                 |             | 8/08/2564 |
|                                                                                           | พระบางสปี เขต                                           | ห้อยขอาง คอุณาหา 10          | 320         | 5         | เลขที่ในกำกับภาษี IV6408-00 |             |                | 8-00002    | 0002 จับที่ใบกำกับภาษี 18/08/2564 |             |           |
| 1                                                                                         | โพส. 0-2310-30                                          | 000 โทรชาร                   | 0-2310-3168 |           |                             |             |                |            |                                   |             |           |
| ได้รับข่าวะโดนดัง                                                                         | รายการต่อไปนี้ม                                         |                              |             |           |                             |             |                |            |                                   |             |           |
| <b>งทัธธิบ</b> ล้า                                                                        |                                                         | 210012                       |             | อ้านจน    | mi                          | 99          | anan/w         | น่าย       | ส่งนอด                            | é           | ่านจนเงิน |
| 10-0002                                                                                   | ดอมพิวเตอร์                                             |                              |             | 5.0       | 1.00                        |             |                |            |                                   |             |           |
| 10-0003                                                                                   | ดอับอร์ด                                                |                              |             | 1.0       | 1.00                        |             |                |            |                                   |             |           |
| 10-0004                                                                                   | เสรือง SCAN ต                                           | เตรื่อง SCAN ตายนิ้วนี้อ     |             |           | 1.00 4                      |             |                | 4,500.0    | ç500.00                           |             | 4,500.00  |
| 10-0006                                                                                   | เมาซีเรื่องแตร                                          | เขาซีเรื่องแตง               |             |           | 1.00 2                      |             |                | 200.0      | 200.00                            |             | 200.00    |
| 10-0011                                                                                   | CPU 2.4 GB                                              |                              | 1.0         | 1.00      |                             | 3           | 3,000.00       |            |                                   | 3,000.00    |           |
|                                                                                           |                                                         |                              |             |           |                             |             |                |            |                                   |             |           |
|                                                                                           |                                                         |                              |             |           |                             |             |                |            |                                   |             |           |
|                                                                                           |                                                         |                              |             |           |                             |             |                |            |                                   |             |           |
|                                                                                           |                                                         |                              |             |           |                             |             |                |            |                                   |             |           |
|                                                                                           |                                                         |                              |             |           |                             |             |                |            |                                   |             |           |
|                                                                                           |                                                         |                              |             |           |                             |             |                |            |                                   |             |           |
|                                                                                           |                                                         |                              |             |           |                             |             |                |            |                                   |             |           |
|                                                                                           |                                                         |                              |             |           |                             |             |                |            |                                   |             |           |
| ทมาณหตุ                                                                                   |                                                         |                              |             |           |                             |             |                | 29         | มเจ็บ                             |             | 54,400.00 |
|                                                                                           |                                                         |                              |             |           |                             |             |                |            | รื่อเวล่าต่อ 7%                   | -           | 3,808,00  |
| 215 22 22 22 22 22 22 22 22 22 22 22 22 22                                                |                                                         |                              |             |           |                             |             | 50 200 00      |            |                                   |             |           |
| (ทาหนามของสรอชของบาทอาง ) อำนวนมังบที่เรียบ 55,205.00                                     |                                                         |                              |             |           |                             |             |                |            |                                   |             |           |
| ข้าวหมัดอ                                                                                 |                                                         | 511918                       |             | 819/1     |                             | 199         | ก็เข้างเวลาที่ | ŭ.         | องวันที่                          | ân          | เจนติน    |
| 🗹 ดินอก อรมาธารกรรดรีรอรู                                                                 |                                                         | <u>องเกลาวกุรุงตัวอยุองา</u> | 1111        |           | 2222                        |             |                |            | 15/05/2564                        |             | 10,000.00 |
| V 4                                                                                       | ba -                                                    |                              |             |           |                             | <u> </u>    |                |            |                                   |             |           |
| 🗹 ผืนโลน อนาจารองหรือของา ระ                                                              |                                                         | ເດັ່ງແທງ                     |             |           |                             |             |                | 10,000,00  |                                   |             |           |
| โหละสี่ที่สารหลังแล้ว ในเสร็อวันนี้หมวันที่ก่อนน้องมีวิทัศล เรือดดังนี้หลวงครารวาได้เอื้อ |                                                         |                              |             |           |                             |             |                |            |                                   |             |           |
|                                                                                           |                                                         |                              |             |           |                             |             | 121194         |            |                                   |             |           |
| -D'D'TH                                                                                   | สำนักงานใหญ่                                            |                              |             |           |                             | -           |                | -          | 1                                 |             |           |
|                                                                                           |                                                         |                              | อัสเสร็จเป  |           |                             |             |                |            |                                   |             |           |
|                                                                                           |                                                         |                              |             |           | 1                           |             |                |            |                                   |             |           |
| -<br>คู่มีอำนาจองนาม<br>ส                                                                 |                                                         |                              |             | ดวรรษมโดย |                             |             |                | จันที่ / / |                                   |             |           |

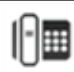

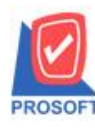

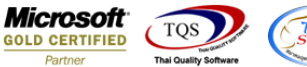

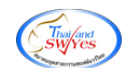

- รายการสินก้า กรณีที่ชื่อสินก้ายาว ฟอร์ม dr\_receso จะทำการตัดบรรทัด เพื่อให้แสดงชื่อสินก้าทั้งหมด

สาขาที่ออกใบกำกับภาษี : สำนักงานใหญ่ หน้า 1 / 3 บริษัท ตัวอย่าง จำกัด 2571/1 ถ.รามคำแหง แขวงหัวหมาก เขตบางกะปี กรุงเทพฯ 10240 <u> โทร. 0-2739-5900</u> <u>โทรสาร 0-2739-5910</u> ใบเสร็จรับเงิน รหัสลูกหนึ่ เลขประจำตัวผู้เสียภาษี 45679912560 ก-0001 สาขา สำนักงานใหญ่ ชื่อลูกหนึ่ เลขที่ใบเสร็จรับเงิน PR6408-00002 วันที่ใบเสร็จรับเงิน 30/08/2564 กรุงเทพดุสิตเวชการ จำกัด (มหาชน) เลขที่เอกสาร วันที่เอกสาร ที่อยู่ 2 ซ.คูนย์วิจัย 7 ถ.เพชรบุรีตัดใหม่ RV6408-00002 30/08/2564 แขวงบางกะปี เขตห้วยขวาง กรุงเทพฯ 10320 เลขที่ใบกำกับภาษี IV6408-00002 วันที่ใบกำกับภาษี 18/08/2564 **โทร.** 0-2310-3000 **โทรสาร 0-2310-3168** ได้รับชาระเงินดังรายการต่อไปนี้

| รหัสสินค้า | รายการ                                | จำนวน | หน่วย | รากา/หน่วย | ส่วนลด | จำนวนเงิน |
|------------|---------------------------------------|-------|-------|------------|--------|-----------|
| IC-0001    | คอมพิวเตอร์SAMSUNGรุ่น                | 1.00  |       | 10,000.00  |        | 10,000.00 |
|            | SAMSUNGSamsung 32" Smart Monitor With |       |       |            |        |           |
|            | Mobile Connectivity M7                |       |       |            |        |           |
|            | (L\$32AM700UEXXT)                     |       |       |            |        |           |

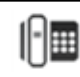